# 30.6 Controlling I/O in LT and EX Modules

### 30.6.1 Detail

When you install an EX module in the LT, in addition to standard inputs and outputs you can run analog I/O and temperature inputs (thermocouple and Pt 100).

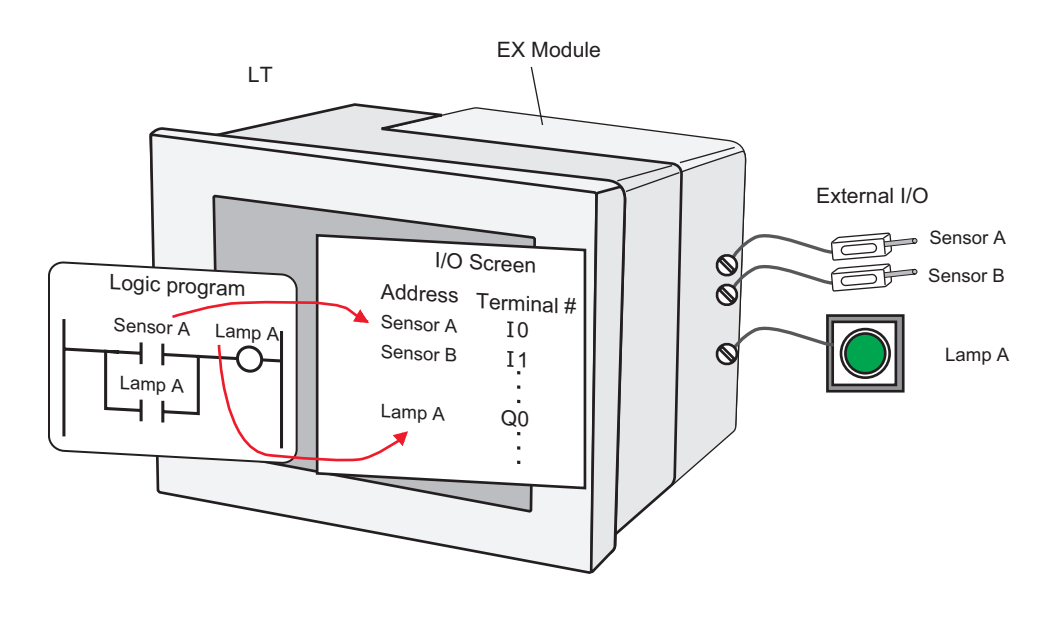

• Internal communication between the LT unit and EX module may experience a maximum delay of scan time + 10 milliseconds. In addition, because the EX module (hardware) also has a delay, to calculate the actual delay time for inputs and outputs, you need to also add the EX module delay time.

| NOTE | • Please refer to the following for details on LT processes. |
|------|--------------------------------------------------------------|
| NOTE | "30.5.3 Interface Specification" (page 30-46)                |

# ■ EX Modules: Models and Features

| Feature            | Model           | Description                                                                                           | Browse to                                                                                                    |  |
|--------------------|-----------------|----------------------------------------------------------------------------------------------------|----------------------------------------------------------------------------------------------------|--|
| Standard<br>Input  | EXM-DDI8DT      | DIO Module:<br>8-input sink/source                                                                    | <sup>(</sup> <sup>(2)</sup> "30.6.3 I/O Driver's<br>[External Driver]<br>Sottings Guido ■ DIO                                |  |
|                    | EXM-<br>DDI16DT | DIO Module:<br>16-input sink/source                                                                   | Input Module" (page<br>30-131)                                                                                               |  |
| Standard<br>Output | EXM-<br>DDO8UT  | DIO module: 8-output sink                                                                             | <sup>GP</sup> "30.6.3 I/O Driver's<br>[External Driver]<br>Settings Guide ■ DIO                                              |  |
|                    | EXM-DDO8TT      | DIO module: 8-output source                                                                           | Output Module" (page                                                                                                    |  |
|                    | EXM-DRA8RT      | DIO module: 8-output relay                                                                            | 30-131)                                                                                                    |  |
|                    | EXM-<br>DDO16UK | DIO Module:<br>16-output sink                                                                         |                                                                                                    |  |
|                    | EXM-<br>DDO16TK | DIO Module:<br>16-output source                                                                       |                                                                                                    |  |
|                    | EXM-<br>DRA16RT | DIO Module:<br>16-output relay                                                                        |                                                                                                    |  |
| Standard<br>IO     | EXM-<br>DMM8DRT | DIO Module:<br>4-input sink/source<br>DIO Module:<br>4-output relay                                   | <sup>CCP</sup> "30.6.3 I/O Driver's<br>[External Driver]<br>Settings Guide ■ DIO<br>Input/Output Module"<br>(page 30-132)    |  |
| Analog<br>Input    | EXM-AMI2HT      | Analog Module:<br>2-input voltage/current                                                             | <sup>CG™</sup> "30.6.3 I/O Driver's<br>[External Driver]<br>Settings Guide ■<br>Analog Input Module"<br>(page 30-132)        |  |
| Analog<br>Output   | EXM-<br>AMO1HT  | Analog Module:<br>1-output voltage/current                                                            | <sup>CG™</sup> "30.6.3 I/O Driver's<br>[External Driver]<br>Settings Guide ■<br>Analog Output Module"<br>(page 30-133)       |  |
| Analog IO          | EXM-<br>AMM3HT  | Analog Module:<br>2-input voltage/current<br>Analog Module:<br>1-output voltage/current               | <sup>CG™</sup> "30.6.3 I/O Driver's<br>[External Driver]<br>Settings Guide ■<br>Analog Input/Output<br>Module" (page 30-134) |  |
|                    | EXM-ALM3LT      | Analog Module:<br>Input 2 Points Thermocouple/<br>Pt100<br>Analog Module:<br>1-output voltage/current | <sup>CG™</sup> "30.6.3 I/O Driver's<br>[External Driver]<br>Settings Guide ■<br>Temperature Input<br>Module" (page 30-136)   |  |

#### 30.6.2 Setup Procedure

Settings for the EX modules can be specified as follows.

1 From the [System Settings] window, select [I/O Driver] to update the workspace and click the [External Driver] tab.

| I/0 Driver                                                 | Add I/O Driver | Remove I/O Driver |                   |            |
|------------------------------------------------------------|----------------|-------------------|-------------------|------------|
| EXM Driver<br>Add Module<br>Delete Module<br>Change Module | Display Part   |                   | Change I/O Driver | I/O Screen |

2 Click [Add Module] to display the [Module Details] dialog box. Specify the EX module type and click [OK].

| 🔆 Module Details                                                                                                    | ×                                           |
|----------------------------------------------------------------------------------------------------|---------------------------------------------|
| Model (M)<br>All Y<br>EXM-DRASBRT<br>EXM-DD016UK<br>EXM-DD016UK<br>EXM-DD16TK<br>EXM-0MMEDPT<br>EXM-AMM2HT<br>EXM-AMM2HT<br>EXM-AMM3HT<br>EXM-ALM3LT Y | Module Image                                |
| Details<br>DIO Module:Input4Points<br>DIO Module:Output4Point                                                                                          | Sink/Source<br>s Relay<br>OK (0) Cancel (C) |

**3** The module-specific settings appear. For details about each, see the Settings Guide.

| Int. Driver 1 External Driver 1 EXM Driver Add Module Delete Module Change Module                                                                      | M1: EXM-DMM8DRT<br>Display Part                                       |
|----------------------------------------------------------------------------------------------------|-----------------------------------------------------------------------|
| Module<br>Type: EXM-DMM8DRT Information:<br>Input<br>Type []<br>Bit<br>Output<br>Type []<br>Bit<br>When Stopping Logic Settings<br>Retentive Output No | DID Module:Input4Points Sink/Source<br>DID Module:Output4Points Relay |

4 To add, change, and delete modules, click the module and the button shown below.

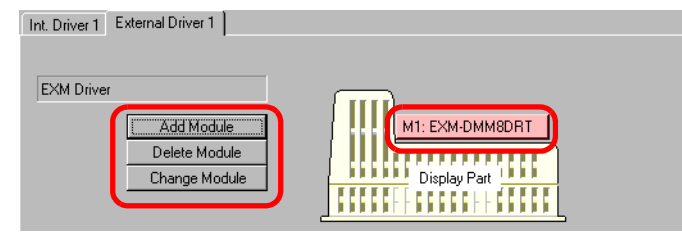

# • For LT-3200 series, you can add up to two units, or three units for LT-3300 series.

### 30.6.3 I/O Driver's [External Driver] Settings Guide

The following describes the detail settings for each module you can add in the [External Driver] tab, accessible from the System Settings window, [I/O Driver] link.

### ■ DIO Input Module

| Module<br>Type:    | EXM-DDI8DT  | Information: | DID Module:Input8Points Sink/Source |
|--------------------|-------------|--------------|-------------------------------------|
| -Input<br>Typ<br>B | ie []<br>it |              |                                     |

| Setting |      | Description                                                         |
|---------|------|---------------------------------------------------------------------|
| Input   |      | Configures settings for module input terminals.                     |
|         | Туре | Select the variable type for the input from either [Bit] or [Word]. |

### ■ DIO Output Module

| Module<br>Type: EXM-DD08UT          | Information: | DIO Module:Output8Points Sink |
|-------------------------------------|--------------|-------------------------------|
| Output<br>Type (I)                  |              |                               |
| Bit<br>When Stopping Logic Setting: | s —          |                               |
| Retentive Output No                 | <b>•</b>     |                               |

| Sett | ting                | Description                                                                                                    |
|------|---------------------|----------------------------------------------------------------------------------------------------|
| Out  | put                 | Configures settings for module output terminals.                                                                                    |
|      | Туре                | Select the variable type for the output from either [Bit] or [Word].                                                                |
|      | Retentive<br>Output | Specifies whether or not to keep the output when the logic is off. Select [Enable] to retain output values even if the logic stops. |

# DIO Input/Output Module

| Module                         |                                     |
|--------------------------------|-------------------------------------|
| Type: EXM-DMM8DRT Information: | DIO Module:Input4Points Sink/Source |
|                                | Dio Module.output4Foints helay      |
| Input                          |                                     |
| Type (I)                       |                                     |
| Bit 💌                          |                                     |
|                                |                                     |
| Output                         |                                     |
| Type Y                         |                                     |
| Bit                            |                                     |
| When Stopping Logic Settings   |                                     |
| Retentive Output No            |                                     |

| Setting |                     | Description                                                                                                    |
|---------|---------------------|----------------------------------------------------------------------------------------------------|
| Input   |                     | Configures settings for module input terminals.                                                                                     |
|         | Туре                | Select the variable type for the input from either [Bit] or [Word].                                                                 |
| Output  |                     | Configures settings for module output terminals.                                                                                    |
|         | Туре                | Select the variable type for the output from either [Bit] or [Word].                                                                |
|         | Retentive<br>Output | Specifies whether or not to keep the output when the logic is off. Select [Enable] to retain output values even if the logic stops. |

# Analog Input Module

| Module                        |                                            |
|-------------------------------|--------------------------------------------|
| Type: EXM-AMI2HT Information: | Analog Module:Input2Points Voltage/Current |
|                               |                                            |
| Input                         |                                            |
|                               | _2CH                                       |
| Data Format ( <u>S</u> )      | Data Format ( <u>R</u> )                   |
| Voltage (0-10V)               | Voltage (0-10V)                            |
| Data Range Settings           | Data Range Settings                        |
| Fixed (E) C User Defined (U)  | Fixed (F)     O User Defined (U            |
| Maximum (H) 4095              | Maximum (H) 4095                           |
|                               |                                            |
| Minimum 🕒 🕛 🖃                 | Minimum 🕒 🕛 🖃                              |
|                               |                                            |
|                               |                                            |
|                               |                                            |
|                               |                                            |
|                               |                                            |
|                               |                                            |

| Setting          | Description                                                                              |  |  |  |
|------------------|------------------------------------------------------------------------------------------|--|--|--|
| Input (1CH, 2CH) | Configures settings for module analog input terminals.                                   |  |  |  |
| Data Type        | Select a data type from either [Voltage (0-10V)] or [Current (4-20mA)] for analog input. |  |  |  |

| Setting          |                                       | Description                                                                                                    |
|------------------|---------------------------------------|----------------------------------------------------------------------------------------------------|
| Input (1CH, 2CH) | Fixed                                 | The analog values in the voltage and current input settings appear in the range of 0 to 4095 as shown below.<br>Displayed value<br>$4095 \\ 1638 \\ 0 \\ 0 \\ 4 \\ 10 \\ 0 \\ 4 \\ 8 \\ 20 \\ mA$                              |
|                  | User Defined<br>(Maximum/<br>Minimum) | The analog values in the voltage and current input settings appear within<br>the range of [Maximum] and [Minimum] settings. The available values<br>are as follows.<br>Maximum: minimum to 32767<br>Minimum: -32768 to maximum |

# Analog Output Module

| Module                                                                    |
|---------------------------------------------------------------------------|
| Type: EXM-AM01HT Information: Analog Module:Output1Points Voltage/Current |
|                                                                           |
| Output                                                                    |
|                                                                           |
| Data Format (S)                                                           |
| Voltage (0-10V)                                                           |
| Data Range Settings                                                       |
| Fixed (F) C User Defined (U)                                              |
| Maximum (H) 4095                                                          |
|                                                                           |
| Minimum (L) JU 🔄                                                          |
| - Wilson Stopping Logic Settings                                          |
| Putertin Output                                                           |
|                                                                           |
|                                                                           |
|                                                                           |
|                                                                           |

| Sett                                 | ing | Description                                                                |  |  |  |
|--------------------------------------|-----|----------------------------------------------------------------------------|--|--|--|
| Output (1 CH)                        |     | Configures settings for module analog output terminals.                    |  |  |  |
| Data TypeSelect a data type from eit |     | Select a data type from either [Voltage (0-10V)] or [Current (4-20mA)] for |  |  |  |
|                                      |     | analog output.                                                             |  |  |  |

| -             | -                          |                                                                                                    |  |  |  |  |
|---------------|----------------------------|----------------------------------------------------------------------------------------------------|--|--|--|--|
| Sett          | ing                        | Description                                                                                                    |  |  |  |  |
| Output (1 CH) | Fixed                      | The analog values in the voltage and current output settings appear in the range of 0 to 4095 as shown below.<br>Displayed value<br>4095<br>1638<br>0<br>0<br>4<br>0<br>0<br>4<br>10<br>0<br>0<br>4<br>10<br>10<br>1 |  |  |  |  |
|               | User Defined               | The analog values in the voltage and current output settings appear within                                                                                                    |  |  |  |  |
|               |                            | the range of [Maximum] and [Minimum] settings.                                                                                                    |  |  |  |  |
|               | winimum)                   | The available values are as follows.                                                                                                    |  |  |  |  |
|               |                            | Maximum: minimum to 32767                                                                                                    |  |  |  |  |
|               | Minimum: -32768 to maximum |                                                                                                    |  |  |  |  |
|               | Retentive                  | Specifies whether or not to keep the output when the logic is off. Select                                                                                                    |  |  |  |  |
|               | Output                     | [Enable] to retain output values even if the logic stops.                                                                                                    |  |  |  |  |

# Analog Input/Output Module

| Type: EXM-AMM3HT Information: Analog Module:Input2Points Voltage/Current<br>Analog Module:Output1Points Voltage/Current                                                                                                    |
|----------------------------------------------------------------------------------------------------|
| Input Output<br>1CH<br>Data Format (S)<br>Voltage (0-10V)<br>Data Range Settings<br>© Fixed (E) User Defined (U)<br>Maximum (L) 005<br>Minimum (L) 005<br>Minimum (L) 005 |

| Setting                                       |  | Description                                                                              |  |  |  |
|-----------------------------------------------|--|------------------------------------------------------------------------------------------|--|--|--|
| Input (1CH, 2CH)                              |  | Configures settings for module analog input terminals.                                   |  |  |  |
| Data TypeSelect a data ty<br>for analog input |  | Select a data type from either [Voltage (0-10V)] or [Current (4-20mA)] for analog input. |  |  |  |

| Settin    | ng                                    | Description                                                                                                    |  |  |  |  |  |  |
|-----------|---------------------------------------|----------------------------------------------------------------------------------------------------|--|--|--|--|--|--|
| 2CH)      | Fixed                                 | The analog values in the voltage and current input settings appear in the range of 0 to 4095 as shown below.                                                                                                    |  |  |  |  |  |  |
| ,<br>Н    |                                       | Displayed value                                                                                                    |  |  |  |  |  |  |
| Input (10 |                                       | $\begin{array}{c} 4095 \\ 1638 \\ 0 \\ 0 \\ 0 \\ 4 \\ 8 \\ 20 \end{array} \qquad mA$                                                                                                    |  |  |  |  |  |  |
|           | User Defined<br>(Maximum/<br>Minimum) | The analog values in the voltage and current input settings appear within<br>the range of [Maximum] and [Minimum] settings.<br>The available values are as follows.<br>Maximum: minimum to 32767<br>Minimum: -32768 to maximum  |  |  |  |  |  |  |
| Outpu     | ut (3CH)                              | Configures settings for module analog output terminals.                                                                                                    |  |  |  |  |  |  |
|           | Data Type                             | Select a data type from either [Voltage (0-10V)] or [Current (4-20mA)] for analog output.                                                                                                    |  |  |  |  |  |  |
|           | Fixed                                 | The analog values in the voltage and current output settings appear in the range of 0 to 4095 as shown below.                                                                                                    |  |  |  |  |  |  |
|           |                                       | Displayed value                                                                                                    |  |  |  |  |  |  |
|           |                                       | $\begin{array}{c} 4095 \\ 1638 \\ 0 \\ 0 \\ 0 \\ 4 \\ 10 \\ 0 \\ 4 \\ 8 \\ 20 \end{array} \qquad mA$                                                                                                    |  |  |  |  |  |  |
|           | User Defined<br>(Maximum/<br>Minimum) | The analog values in the voltage and current output settings appear<br>within the range of [Maximum] and [Minimum] settings.<br>The available values are as follows.<br>Maximum: minimum to 32767<br>Minimum: -32768 to maximum |  |  |  |  |  |  |
|           | Retentive<br>Output                   | Specifies whether or not to keep the output when the logic is off. Select [Enable] to retain output values even if the logic stops.                                                                                             |  |  |  |  |  |  |

# ■ Temperature Input Module

| Module |                         |                                                                                                 |
|--------|-------------------------|-------------------------------------------------------------------------------------------------|
| Туре:  | EXM-ALM3LT Information: | Analog Module:Input2Points<br>Thermocouple/PT100<br>Analog Module:Output1Points Voltage/Current |
| Input  | Output                  |                                                                                                 |
| 1CH    |                         | _ 2CH                                                                                           |
| Da     | ta Format ( <u>S)</u>   | Data Format ( <u>R</u> )                                                                        |
|        | K Thermocouple          | K Thermocouple                                                                                  |
|        | Data Range Settings     | Data Range Settings                                                                             |
|        | 🖸 Celcius 🔿 Fahrenheit  | Celcius C Fahrenheit                                                                            |
|        | Maximum (H) 1300.0°C    | Maximum (H) 1300.0°C                                                                            |
|        | Minimum (L) 0.0°C       | Minimum (L) 0.0°C                                                                               |
|        |                         |                                                                                                 |
|        |                         |                                                                                                 |
|        |                         |                                                                                                 |
|        |                         |                                                                                                 |
|        |                         |                                                                                                 |
|        |                         |                                                                                                 |
|        |                         |                                                                                                 |

| Setting          | Description                                                                                                    |  |  |  |  |  |  |  |
|------------------|----------------------------------------------------------------------------------------------------|--|--|--|--|--|--|--|
| Input (1CH, 2CH) | Configures settings for module temperature input terminals.                                                      |  |  |  |  |  |  |  |
| Data Type        | Select a data type for thermocouple input from below.                                                            |  |  |  |  |  |  |  |
|                  | • K Thermocouple                                                                                                 |  |  |  |  |  |  |  |
|                  | J Thermocouple                                                                                                   |  |  |  |  |  |  |  |
|                  | T Thermocouple                                                                                                   |  |  |  |  |  |  |  |
|                  | • Pt100                                                                                                    |  |  |  |  |  |  |  |
| K Thermocouple   | The K thermocouple temperature range is as follows.                                                              |  |  |  |  |  |  |  |
| Celsius/         | Celsius                                                                                                    |  |  |  |  |  |  |  |
| Fahrenheit       | The displayed value is 10 times the input value ranging from 0.0°C to                                            |  |  |  |  |  |  |  |
|                  | 1300.0°C (0 to 13000).                                                                                           |  |  |  |  |  |  |  |
|                  | 13000<br>0<br>0.0<br>1300.0 °C (Celsius)                                                                         |  |  |  |  |  |  |  |
|                  | • Fahrenheit<br>The displayed value is 10 times the input value ranging from 32.0F to<br>2372.0F (320 to 23720). |  |  |  |  |  |  |  |
|                  | 21920                                                                                                    |  |  |  |  |  |  |  |
|                  | 320<br>32.0 2192.0 F (Fahrenheit)                                                                                |  |  |  |  |  |  |  |

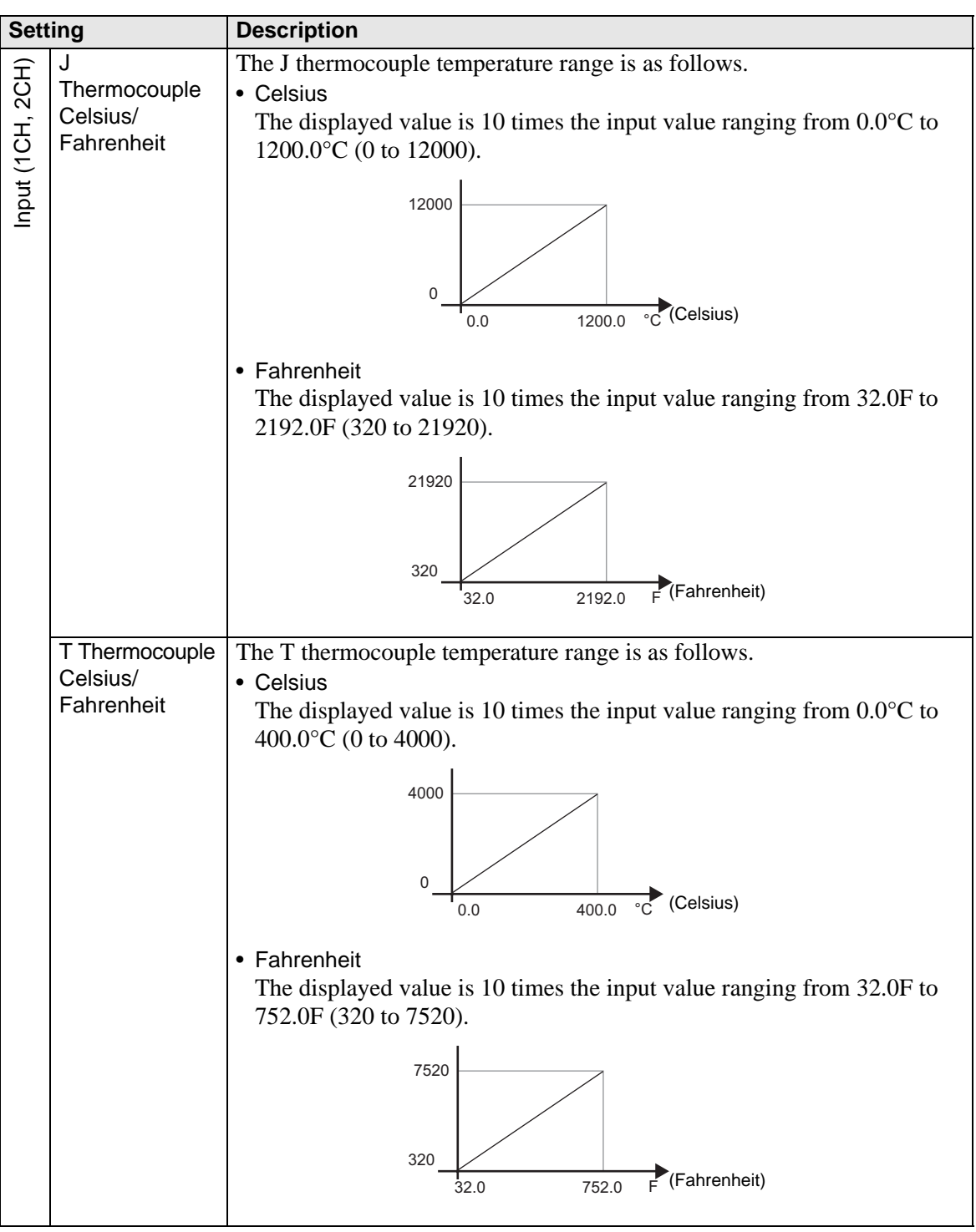

Continued

| Setting    |                              | Description                                                                                                    |  |  |  |  |  |
|------------|------------------------------|----------------------------------------------------------------------------------------------------|--|--|--|--|--|
| (1CH, 2CH) | Pt100 Celsius/<br>Fahrenheit | <ul> <li>The Pt100 temperature range is as follows.</li> <li>Celsius <ul> <li>Celsius</li> <li>The displayed value is 10 times the input value ranging from -100.0°C</li> <li>to 500.0°C (-1000 to 5000).</li> </ul> </li> </ul> |  |  |  |  |  |
| Input      |                              | 5000<br>-100.0<br>-1000<br>-1000<br>-1000<br>-1000<br>-1000<br>-1000<br>-1000<br>-1000                                                                                                    |  |  |  |  |  |
|            |                              | <ul> <li>Fahrenheit<br/>The displayed value is 10 times the input value ranging from -148.0F to<br/>932.0F (-1480 to 9320).</li> </ul>                                                                                           |  |  |  |  |  |
|            |                              | 9320<br>-148.0<br>932.0 F (Fahrenheit)                                                                                                    |  |  |  |  |  |
|            |                              | -1400                                                                                                    |  |  |  |  |  |
| Outp       | out (3CH)                    | Configures settings for module analog output terminals.                                                                                                    |  |  |  |  |  |
|            | Data Type                    | Select a data type from either [Voltage (0-10V)] or [Current (4-20mA)] for analog output.                                                                                                    |  |  |  |  |  |
|            | Fixed                        | The analog values in the voltage and current output settings appear in the range of 0 to 4095 as shown below.                                                                                                    |  |  |  |  |  |
|            |                              | Displayed value                                                                                                    |  |  |  |  |  |
|            |                              | 4095 $1638$ $0$ $0$ $4095$ $0$ $0$ $4$ $10$ $0$ $0$ $4$ $8$ $20$ $MA$                                                                                                    |  |  |  |  |  |
|            | User Defined                 | The analog values in the voltage and current output settings appear within                                                                                                    |  |  |  |  |  |
|            | (Maximum/                    | the range of [Maximum] and [Minimum] settings.                                                                                                    |  |  |  |  |  |
|            | wiiniiniuni)                 | The available values are as follows.                                                                                                    |  |  |  |  |  |
|            |                              | Minimum: -32768 to maximum                                                                                                    |  |  |  |  |  |
|            | Retentive                    | Specifies whether or not to keep the output when the logic is off. Select                                                                                                    |  |  |  |  |  |
|            | Output                       | [Enable] to retain output values even if the logic stops.                                                                                                    |  |  |  |  |  |

### **30.6.4** Error information

The system variable #L\_IOStatus stores error information in the bottom 8 bits. #L\_IOStatus

| н | Mod                     | ule N | lumb | er |   |   |          |               |            |
|---|-------------------------|-------|------|----|---|---|----------|---------------|------------|
| L | <b>Critical Failure</b> | 0     | 0    | 0  | 0 | 0 | Settings | Verifications | Error Code |

#### Verifications

When the I/O attribute of the specified unit is the same as that of the actually connected unit, but the points differ, "1" is set.

#### Settings

When the I/O attribute of the specified unit is different from that of the actually connected unit, "1" is set.

#### **Critical Failure**

When an error is detected which requires the logic to stop, sets a value of "1".

### Error code

|             | Error<br>Code | Error Messages                   | Description                                                                                     |        | Solution                                                     |
|-------------|---------------|----------------------------------|-------------------------------------------------------------------------------------------------|--------|--------------------------------------------------------------|
|             | 001           | Module type error                | Unsupported module type                                                                         |        | The project file might                                       |
|             | 002           | Setting value error              | The variable mapped to the terminal is incorrect.<br>Invalid terminal settings                  |        | not have been sent<br>properly.<br>Transfer the project file |
|             | 003           | Device out-of-range<br>error     | The variable address allocated to the terminal is not correct.                                  |        | again.                                                       |
|             | 004           | Excess terminal settings         | The number of terminals is not correct. (Too many terminals)                                    |        |                                                              |
|             | 005           | Terminal setting order<br>error  | The terminal no. is not in ascending order.                                                     |        |                                                              |
|             | 006           | Terminal registry short          | The number of terminals is not correct. (Too few terminals)                                     |        |                                                              |
| or          | 007           | Module settings<br>duplicated    | The module is registered twice.                                                                 |        |                                                              |
| ted err     | 008           | Excess module<br>settings        | Module number is invalid (too many modules)                                                     | rror   |                                                              |
| te relat    | 009           | Driver settings<br>duplicated    | The driver is registered twice.                                                                 | stop e |                                                              |
| Project dat | 010           | I/O settings<br>inconsistent     | The terminal settings are not correct (Module I/O settings are not consistent).                 | Logic  |                                                              |
|             | 011           | Bit/Integer type<br>inconsistent | The terminal settings are not<br>correct (Module variable type<br>settings are not consistent). |        |                                                              |
|             | 012           | Setting level value<br>error     | The driver is not correct.                                                                      |        |                                                              |
|             | 013           | Data obtaining address<br>error  | The driver information is in<br>correct.<br>The controller information is not<br>correct.       |        |                                                              |
|             | 014           | Driver ID error                  | The driver/Module registry<br>results in an error and have not<br>been registered.              |        |                                                              |
|             | 015           | Module setting order<br>error    | The module no. is not in ascending order.                                                       |        |                                                              |

|              | Error<br>Code | Error Messages                    | Description                             | Solution                                                                                                    |
|--------------|---------------|-----------------------------------|-----------------------------------------|----------------------------------------------------------------------------------------------------|
| rror         | 050           | I/O board ID different            | The connected I/O board is not correct. | The display type might<br>not be correct.<br>Check the display type<br>and transfer the project<br>file again.                                                                                                    |
|              | 051           | Unsupported model<br>error        | The driver does not support the model.  |                                                                                                    |
| HW related e | 052           | I/O board initialization<br>error | The I/O board initialization fails.     | <ul> <li>The project file might<br/>not have been sent<br/>properly.</li> <li>Transfer the project file<br/>again.</li> <li>If the problem is still not<br/>solved, there may be a<br/>problem with the<br/>hardware. Contact your<br/>support center.</li> </ul> |

|                           | Error | Error Messages                       | Description                                                       |                  | Solution                                                                                                    |
|---------------------------|-------|--------------------------------------|-------------------------------------------------------------------|------------------|----------------------------------------------------------------------------------------------------|
| Application related error | 100   | Module initialization error          | Either the module is not<br>connected correctly or it's<br>broken |                  | Module may not be<br>connected correctly.<br>Reconnect the module<br>and turn the power on<br>again.<br>If this does not resolve        |
|                           | 101   | Module initialization response error | Either the module is not<br>connected correctly or it's<br>broken |                  |                                                                                                    |
|                           | 102   | Module initialize send<br>error      | Either the module is not<br>connected correctly or it's<br>broken |                  | the problem, the module<br>itself may be broken.<br>Please contact customer                                                             |
|                           | 103   | Module initialize<br>receive error   | Either the module is not<br>connected correctly or it's<br>broken |                  | support                                                                                                    |
|                           | 104   | Module initialization<br>end error   | Either the module is not<br>connected correctly or it's<br>broken |                  |                                                                                                    |
|                           | 105   | Module connection<br>count error     | Too many connected modules                                        | I/O update erroi | There are too many<br>modules connected.<br>Reduce the number of<br>modules to an<br>acceptable number then<br>turn the power on again. |
|                           | 106   | Unsupported module                   | An unsupported module is connected                                |                  | An unsupported module<br>is connected. Remove<br>the unsupported module<br>then turn the power on<br>again.                             |
|                           | 107   | Mode setup value<br>error            | Mode setup value error                                            |                  | Project may not be transferred correctly to                                                                                             |
|                           | 108   | Analog data range<br>error           | Analog module maximum/<br>minimum value setup error               |                  | the display unit. Transfer the project again.                                                                                           |
|                           | 109   | Module setup error                   | When setup information and connected module do not match          |                  | The setup information in the project and the                                                                                            |
|                           | 120   | Module verification<br>error         | When the setup information and module do not match                | Critical Failure | connected module are<br>different. Connect the<br>defined module and turn<br>the power back on.                                         |

|                           | Error<br>Code | Error Messages                         | Description                                                       |                 | Solution                                                                                                    |
|---------------------------|---------------|----------------------------------------|-------------------------------------------------------------------|-----------------|----------------------------------------------------------------------------------------------------|
| Application related error | 121           | Module response error                  | Either the module is not<br>connected correctly or it's<br>broken | -               | Module may not be<br>connected correctly.<br>Reconnect the module<br>and turn the power on<br>again.<br>If this does not resolve<br>the problem, the module<br>itself may be broken.<br>Please contact customer<br>support   |
|                           | 122           | Module send error                      | Either the module is not<br>connected correctly or it's<br>broken |                 |                                                                                                    |
|                           | 123           | Module receive error                   | Either the module is not<br>connected correctly or it's<br>broken |                 |                                                                                                    |
|                           | 124           | Module<br>communication setup<br>error | Communication data error                                          |                 |                                                                                                    |
|                           | 125           | Module ACK error                       | Either the module is not<br>connected correctly or it's<br>broken |                 |                                                                                                    |
|                           | 126           | Module<br>communication error          | Either the module is not<br>connected correctly or it's<br>broken | re              |                                                                                                    |
|                           | 127           | Analog output error                    | Writing analog output request<br>flag is incomplete               | Critical Failur | Project may not be<br>transferred correctly to<br>the display unit. Transfer<br>the project again.<br>If the problem is still not<br>solved, there may be a<br>problem with the<br>hardware. Contact your<br>support center. |
|                           | 128           | Output data error                      | Analog output data range error                                    |                 | Output data is outside<br>the setup range or output<br>is stopped. Output data<br>in the defined range.                                                                                                    |
|                           | 129           | Analog external power<br>error         | Problem with the analog's external power supply                   |                 | An external power<br>supply is not powering<br>the analog module.<br>Connect power to the<br>analog module.                                                                                                    |
|                           | 130           | Input data error                       | Analog input data range error                                     |                 | Input data is outside the<br>setup range or input is<br>stopped. Input data in<br>the defined range.                                                                                                    |

|               | Error<br>Code | Error Messages                   | Description                                          |         | Solution                                                                               |
|---------------|---------------|----------------------------------|------------------------------------------------------|---------|----------------------------------------------------------------------------------------|
| nternal error | 200           | Integer type data read<br>error  | Reading the integer type terminal data value failed. | e       | The project file might<br>not have been sent<br>properly.<br>Transfer the project file |
|               | 201           | Bit type data read error         | Reading the bit type terminal data value failed.     | Failur  |                                                                                        |
|               | 202           | Integer type data write<br>error | Writing the integer type terminal data value failed. | ritical | again.                                                                                 |
|               | 203           | Bit type data write<br>error     | Writing the bit type terminal data value failed.     | C       |                                                                                        |

### 30.6.5 Restrictions

- Power for the analog module should be separate from the LT unit's power supply. When turning the LT unit ON, first supply the module with power for 1 second or longer before you turn ON the LT unit. After turning the power OFF, wait long enough before powering on again to prevent malfunctions.
- When using the analog module (set up with 4 to 20 mA), and signals are less than 4 mA or greater than 20 mA, an abnormal data error message displays. In this scenario, inputs retain their previous values before the error.